# Índice

| 1. | έQu  | ié es Smart Al Lens?                                    | 2  |
|----|------|---------------------------------------------------------|----|
| 1  | L.1. | ¿Cómo instalar la última versión del firmware?          | 4  |
| 2. | Pro  | gramación                                               | 7  |
| 3. | Plac | a Nezha                                                 | 11 |
| 4. | Ejer | nplos de programación por bloques para Smart AI Lens    | 12 |
| 2  | 1.1. | Reconociendo las imágenes de las tarjetas               | 12 |
| 5. | Pro  | yectos combinados: Smart Al Lens con Nezha Inventor kit | 16 |
| Ę  | 5.1. | Control automático de una barrera de parking            | 17 |

# 1. ¿Qué es Smart Al Lens?

Smart AI Lens en un producto de la casa Elecfreaks que nació como un sensor más, compatible con los elementos del proyecto Planet X que utilizan como cerebro la placa <u>Nezha</u>:

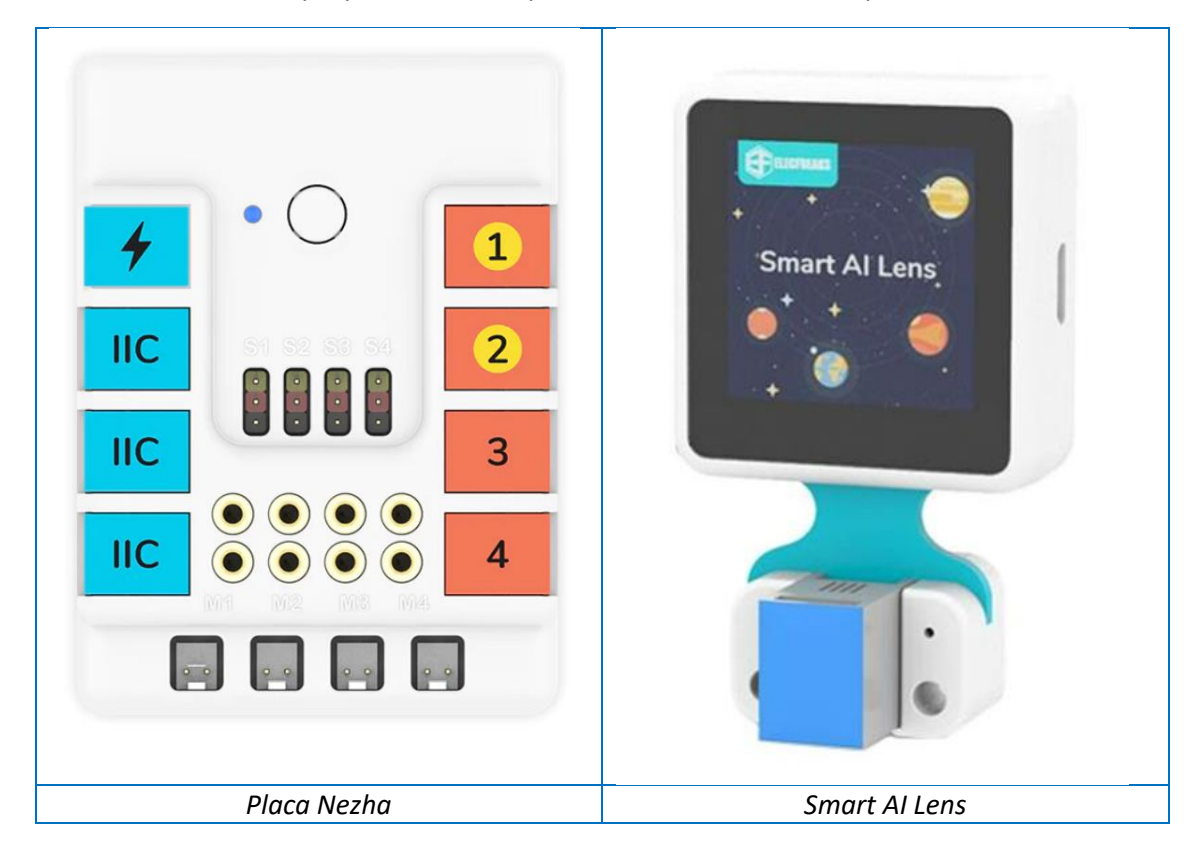

Incorpora una cámara por su parte trasera y una pantalla TFT de 1,3 pulgadas frontal que nos permite analizar imágenes a tiempo real, reconocer caras, colores y formas, hacer un seguimiento de línea o de bolas y además, logra aprender.

Su cámara se compone de unas lentes con inteligencia artificial con un ángulo de visión de 90°. El módulo funciona a 3,3V y relativo a la pantalla TFT es importante saber que el punto de origen de la Smart AI Lens se sitúa en la esquina superior izquierda (0,0), siendo el rango de las coordenadas X e Y de (0,224).

Este sensor de Al incorpora un chip con tecnología RIS5, que es una tecnología open hardware abierta puntera a la hora de diseño de chips con tecnología RIS de ARM. En este sentido, es novedoso y "con vistas" para quedarse.

El kit Smart Al Lens viene con dos cables, ambos de 200mm:

• Uno de ellos con conectores RJ11 a ambos extremos y que nos permite conectar la cámara al bloque Nezha (compatible con micro: bit)

SUSANA OUBIÑA FALCÓN

3

# SMART AI LENS

• El otro cable es un conector RJ11 a dupont hembra y nos permite conectar la cámara a otras placas de expansión de la micro: bit.

Este segundo cable nació de una necesidad: obviamente, la placa micro: bit no dispone de conectores RJ11 pero, en ella y sobre todo en sus placas de expansión podemos usar conectores dupont. De ahí la utilidad de un cable RJ11 a dupont. Necesitamos conectar el extremo RJ11 al dispositivo Smart Al Lens y los otros 4 conectores dupont se conectarán de la siguiente forma a una placa de expansión para la micro: bit: (Ver imagen)

- cable negro a GND
- rojo a VCC
- verde a P19 (SCL)
- amarillo a P20 (SDA)

Si el dispositivo no funciona desde el principio, posiblemente nos encontremos con un problema de alimentación y deberemos acoplarle una fuente de alimentación independiente.

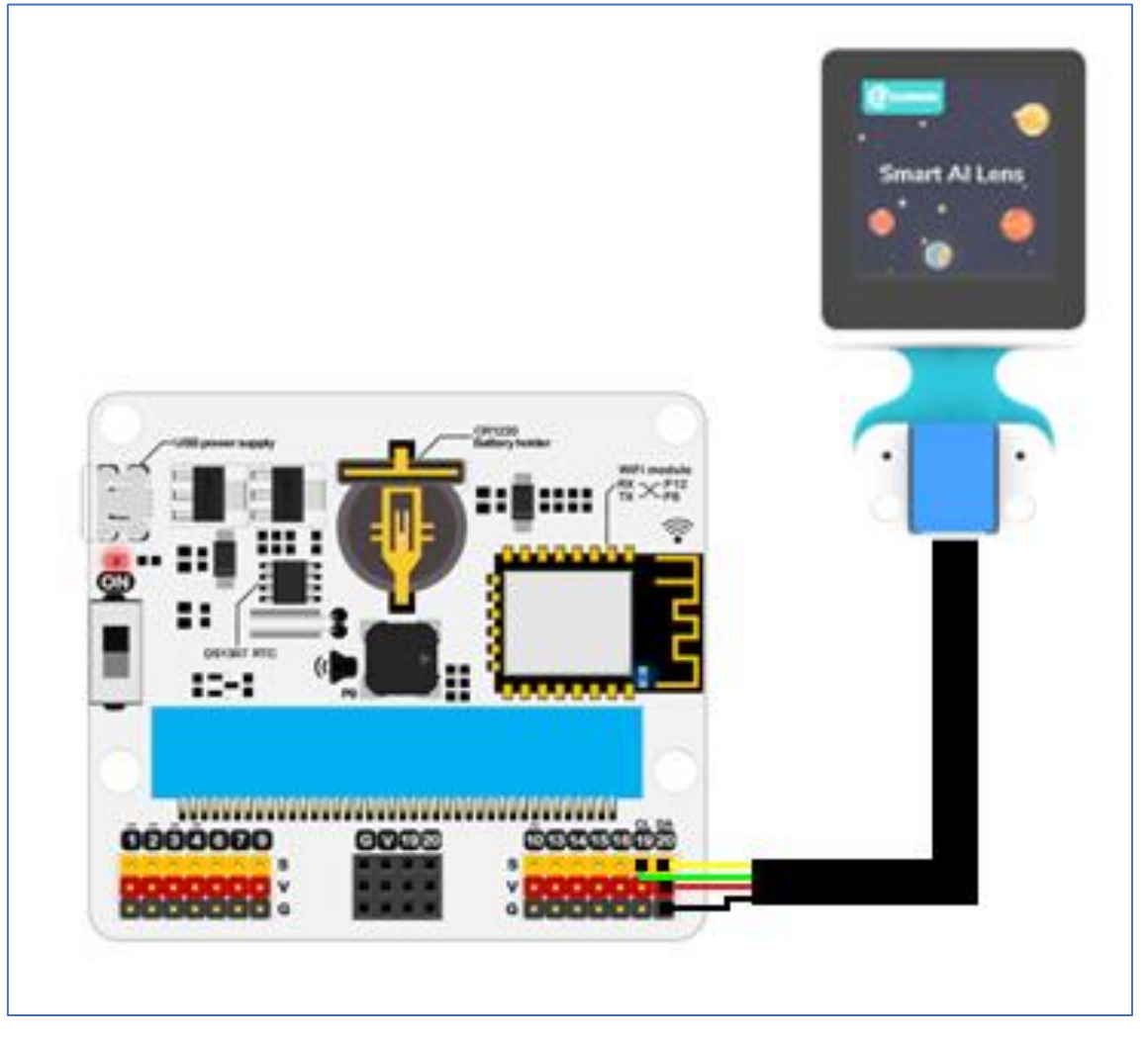

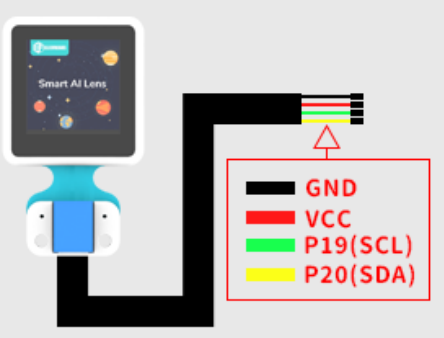

Conexionado

El kit incluye dos bolas (roja y azul), una serie de tarjetas con diferentes imágenes, colores, letras y números y por último el sensor inteligente que por su parte trasera, como ya se explicó, dispone de una pantalla TFT pequeña de 2 o 3 cm<sup>2</sup> y por el otro lado tiene una cámara. Por último, en un lateral dispone de un conector USB, que se usará para actualizar el firmware.

El número de la versión actual, tras alimentarlo, se mostrará en la esquina inferior derecha de la pantalla de inicio. Ojo, si no vemos este aviso, su versión es antigua y debemos actualizar su firmware.

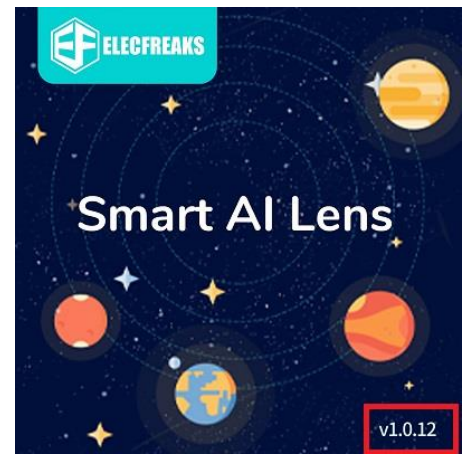

1.1.¿Cómo instalar la última versión del firmware?

Descargar el firmware: la última versión es esta

firmware v1.0.12 haga clic para descargar

1. Instalación del controlador del puerto serie de la cámara

Sistema Windows descargando CH341SerSetup.exe

sistema macOS descargando CH34x Install V1.5.pkg

2. Instalamos "kflash" para descargar el firmware.

Sistema Windows descargando kflash gui v1.6.5\_2 windows.7z y descomprimiéndolo.

Sistema macOS descargando kflash gui v1.6.5 2 macOS.dmg

Para el sistema Windows, abra la carpeta de archivos kflash\_gui y busque kflash\_gui.exe.

| 2020/7/29 18:41 | 应用程序扩展                                                                                                    | 27 KB                                                                                                    |
|-----------------|----------------------------------------------------------------------------------------------------|----------------------------------------------------------------------------------------------------|
| 2020/7/29 18:41 | 应用程序扩展                                                                                                    | 27 KB                                                                                                    |
| 2020/7/29 18:41 | 应用程序扩展                                                                                                    | 23 KB                                                                                                    |
| 2020/7/29 18:41 | 应用程序扩展                                                                                                    | 21 KB                                                                                                    |
| 2020/7/29 18:41 | WinRAR ZIP 压缩                                                                                                    | 760 KB                                                                                                    |
| 2020/7/29 18:41 | 应用程序扩展                                                                                                    | 4,077 KB                                                                                                    |
| 2021/1/5 17:49  | CONF文件                                                                                                    | 1 KB                                                                                                    |
| 2020/7/29 18:41 | 应用程序                                                                                                    | 1,811 KB                                                                                                    |
| 2020/7/29 18:41 | MANIFEST 文件                                                                                                    | 2 KB                                                                                                    |
| 2020/7/29 18:41 | 应用程序扩展                                                                                                    | 2,426 KB                                                                                                    |
| 2020/7/29 18:41 | 应用程序扩展                                                                                                    | 24 KB                                                                                                    |
| 2020/7/29 18:41 | 应用程序扩展                                                                                                    | 3,290 KB                                                                                                    |
| 2020/7/29 18:41 | 应用程序扩展                                                                                                    | 518 KB                                                                                                    |
| 2020/7/29 18:41 | 应用程序扩展                                                                                                    | 577 KB                                                                                                    |
| 2020/7/29 18:41 | 应用程序扩展                                                                                                    | 31 KB                                                                                                    |
| 2020/7/29 18:41 | 应用程序扩展                                                                                                    | 20,433 KB                                                                                                    |
|                 | 2020/7/29 18:41<br>2020/7/29 18:41<br>2020/7/29 18:41<br>2020/7/29 18:41<br>2020/7/29 18:41<br>2020/7/29 18:41<br>2020/7/29 18:41<br>2020/7/29 18:41<br>2020/7/29 18:41<br>2020/7/29 18:41<br>2020/7/29 18:41<br>2020/7/29 18:41<br>2020/7/29 18:41<br>2020/7/29 18:41<br>2020/7/29 18:41 | 2020/7/29 18:41       应用程序扩展         2020/7/29 18:41       应用程序扩展         2020/7/29 18:41       应用程序扩展 |

✤ Para el sistema macOS, haga clic en el icono de kflash\_gui después de la descarga.

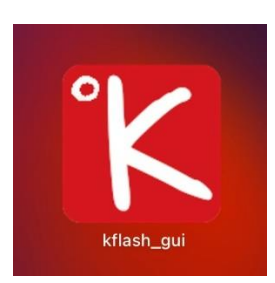

Haga doble clic en kflash\_gui.exe para abrir el archivo y elija abrir el firmware más reciente.

| K kflash_gui V1.6                |               | - 🗆 ×         |
|----------------------------------|---------------|---------------|
| 🕺 👕 🕐                            |               | Firmware 🗸 🗸  |
| Select File                      |               |               |
| -                                |               | Open File     |
| Add File                         | Pack to kfpkg | Merge to .bin |
| Board Settings                   |               |               |
| Board                            | Auto          |               |
| Burn To                          | Flash         |               |
| Serial Settings                  |               |               |
| Port                             |               |               |
| Baudrate                         | 1500000       |               |
| Speed mode                       | Slow mode     |               |
|                                  |               |               |
|                                  | Download      |               |
| Config and click Download to bur | n             |               |

SUSANA OUBIÑA FALCÓN

3. Conecte la lente AI con el cable USB.

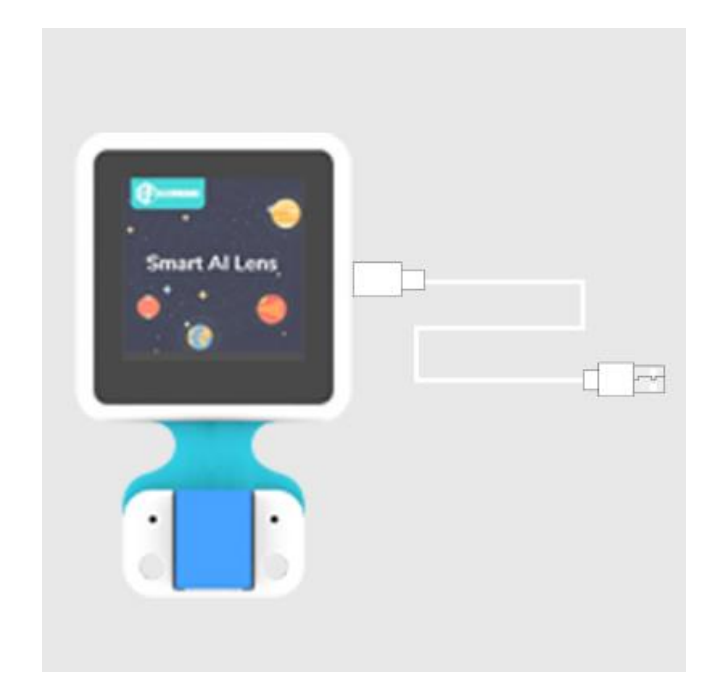

4. Elija el puerto para descargarlo.

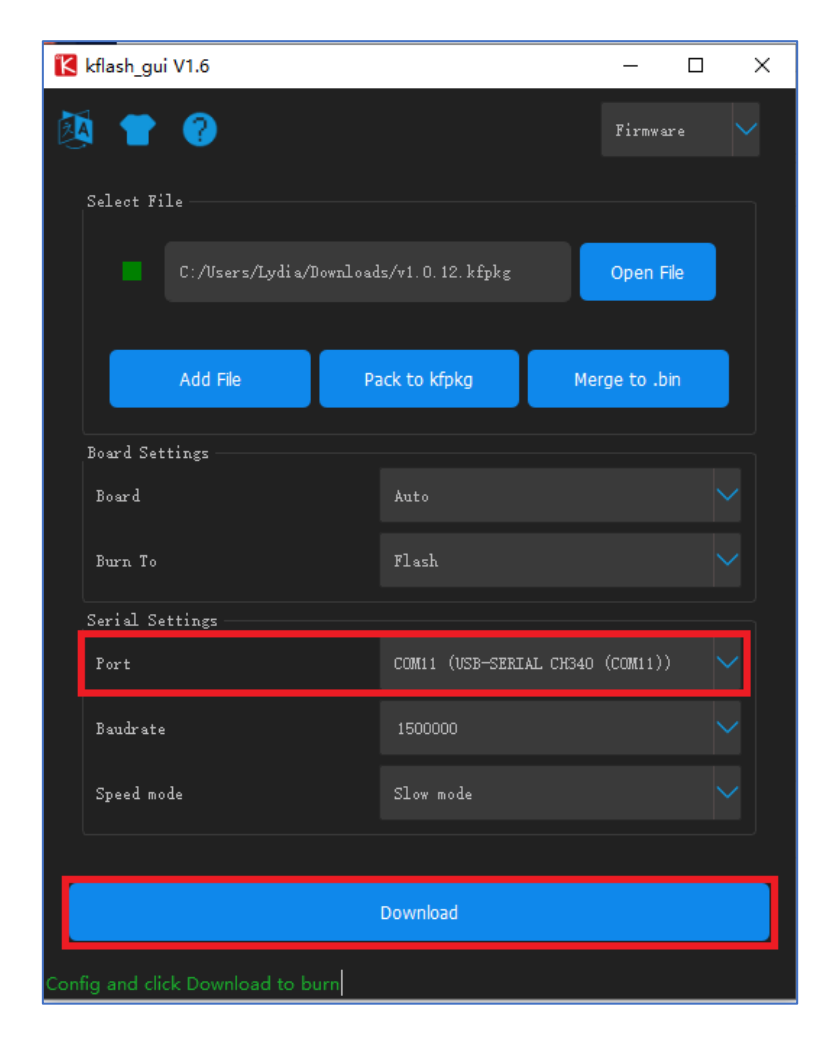

# 2. Programación

Utilizando la micro: bit, este módulo se puede programar en Python con su editor de micro: bit accesible en el siguiente link (<u>Python</u>) o por bloques, desde MakeCode para micro: bit (<u>bloques</u>).

En este tutorial nos centraremos en la programación por bloques. Para saber más, podemos usar el siguiente link para comenzar con ejemplos de programación con Python:

https://www.elecfreaks.com/learn-en/microbitplanetX/ai/Plant-X-EF05045-python-en.html

Relativo a la programación por bloques en el entorno MakeCode micro: bit, necesitaremos instalar una o dos extensiones, dependiendo del uso de uno o más dispositivos. Me explico, puedo usar solo el módulo Smart AI Lens o combinarlo con motores o servomotores conectados a la placa Nezha. Todas estas extensiones pueden incluirse fácilmente desde el entorno MakeCode para micro: bit: <u>https://makecode.microbit.org/</u>

Primero debemos hacer click en "Extensiones":

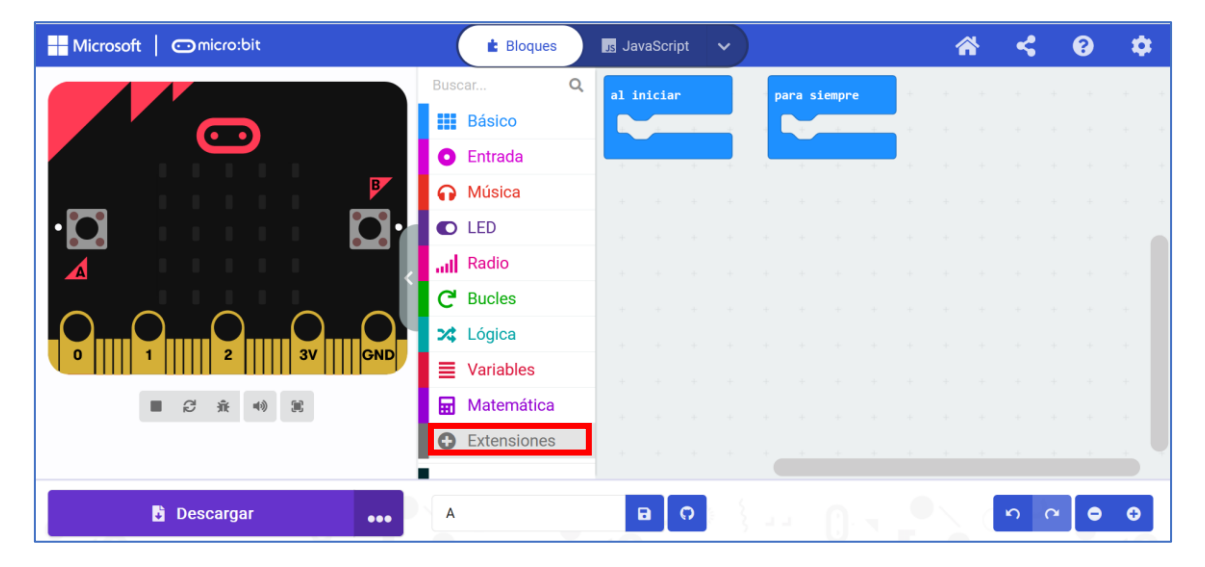

Nos llevará a esta pantalla:

| 🗲 Go Back |                                                                     | Extensiones                                                                  |                                | ?             |
|-----------|---------------------------------------------------------------------|------------------------------------------------------------------------------|--------------------------------|---------------|
| Ligh      | Buscar o ingresar la URL del proyecto<br>Its and Display Software C | Ciencias Robotics Gaming                                                     | Q<br>Networking Individual ser | Isors         |
| Recomme   | ended<br>V2 IIIIIIIIIIIIIIIIIIIIIIIIIIIIIIIIIIII                    | radio-broadcast<br>Adds new blocks for message<br>communication in the radio | Servo<br>A micro-servo library | 1 Import File |

En el buscador de la misma escribimos "PlanetX": Veremos que podemos añadir dos extensiones sin más que hacer click encima de ellas.

| Go Back |                       | E                                                                                                    | xtensiones                                                                                                    |                    |               |
|---------|-----------------------|----------------------------------------------------------------------------------------------------|----------------------------------------------------------------------------------------------------|--------------------|---------------|
|         | PlanetX               |                                                                                                    |                                                                                                    | ٩                  |               |
|         | Lights and Display So | ftware Ciencias Robe                                                                                     | otics Gaming Networking                                                                                           | Individual sensors |               |
| Inicio  |                       |                                                                                                    |                                                                                                    |                    | 1 Import File |
|         | 5                     |                                                                                                    |                                                                                                    |                    |               |
|         |                       | 14                                                                                                    |                                                                                                    |                    |               |
|         | <u> </u>              | 💰 🖌 🏹 🏂 🧟                                                                                                |                                                                                                    |                    |               |
|         | P<br>(1<br>si         | <b>lanetX</b><br>亍星X)The micro:bit new sensor<br>eries PlanetX with RJ11<br>pnnection port by ELECFREAKS | PlanetX-AI<br>(行星X)The micro:bit new sensor<br>series PlanetX(only AI) with RJ11<br>connection port by ELECFREAKS |                    |               |
|         |                       | Learn More                                                                                               | Learn More                                                                                                    |                    |               |

Si hacemos click en la extensión PlanetX, ya nos incluye la extensión de la cámara AI, pero si sólo vamos a usar la cámara, podemos cargar solo la extensión "PlanetX-AI" de la imagen anterior:

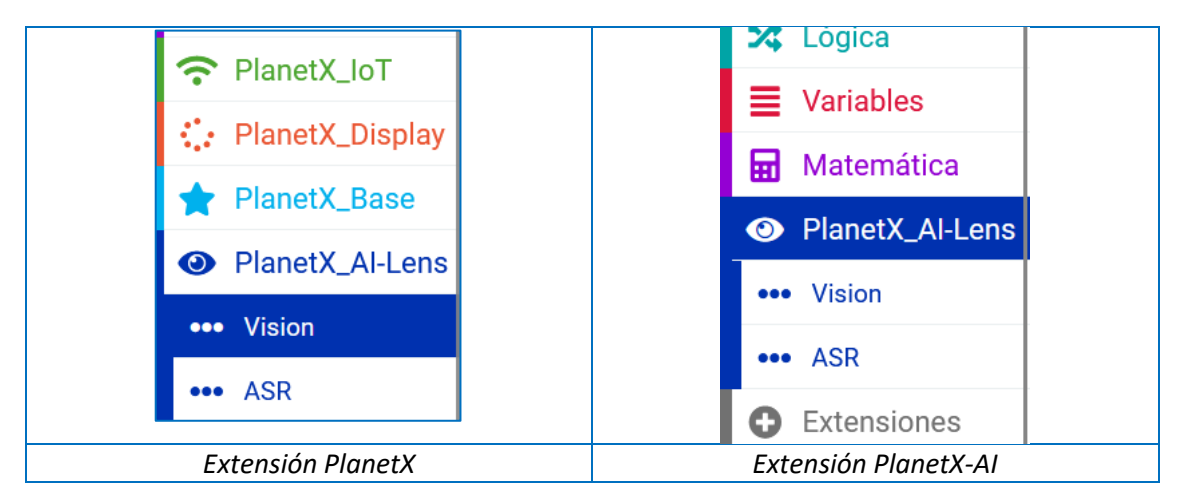

A veces, necesitaremos instalar la extensión de la placa Nezha y del sensor AI. La extensión de la placa se busca de la misma forma que la de la cámara:

| Nezha                         | ۵                                                      |
|-------------------------------|--------------------------------------------------------|
| Lights and Display Software C | Siencias Robotics Gaming Networking Individual sensors |
|                               |                                                        |
|                               | С                                                      |
|                               |                                                        |
|                               |                                                        |
|                               | nezha<br>(哪吒) The micro:bit extension                  |
|                               | port by ELECFREAKS Co.ltd                              |
|                               | Learn More                                             |
|                               |                                                        |

Vemos que la extensión de la cámara (PlanetX\_AI-Lens) carga dos grupos de bloques que se llaman "Visión" y "ASR".

• El de visión se compone de unos bloques básicos y de los bloques específicos para cada una de las 6 funciones que puede realizar y que pueden verse en la siguiente imagen

| Card recognition     | Face recognition  | Ball recognition |
|----------------------|-------------------|------------------|
| Tracking recognition | Color recognition | Learn Object     |

Basic Initialize AI-Lens Switch function as Card recognition • Get one image from AI-Lens

Funciones que puede realizar

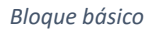

Comandos de las 6 funciones:

| Ball                                | Face                                |
|-------------------------------------|-------------------------------------|
| <pre>Image contains ball(s)</pre>   | Image contains a face               |
| Image contains Red 🔻 ball           | In the image get face(s)' total     |
| In the image get ball(s)' total     | In the image get face(s)' info: X ▼ |
| In the image get ball(s)' info: X 🔻 |                                     |
|                                     |                                     |

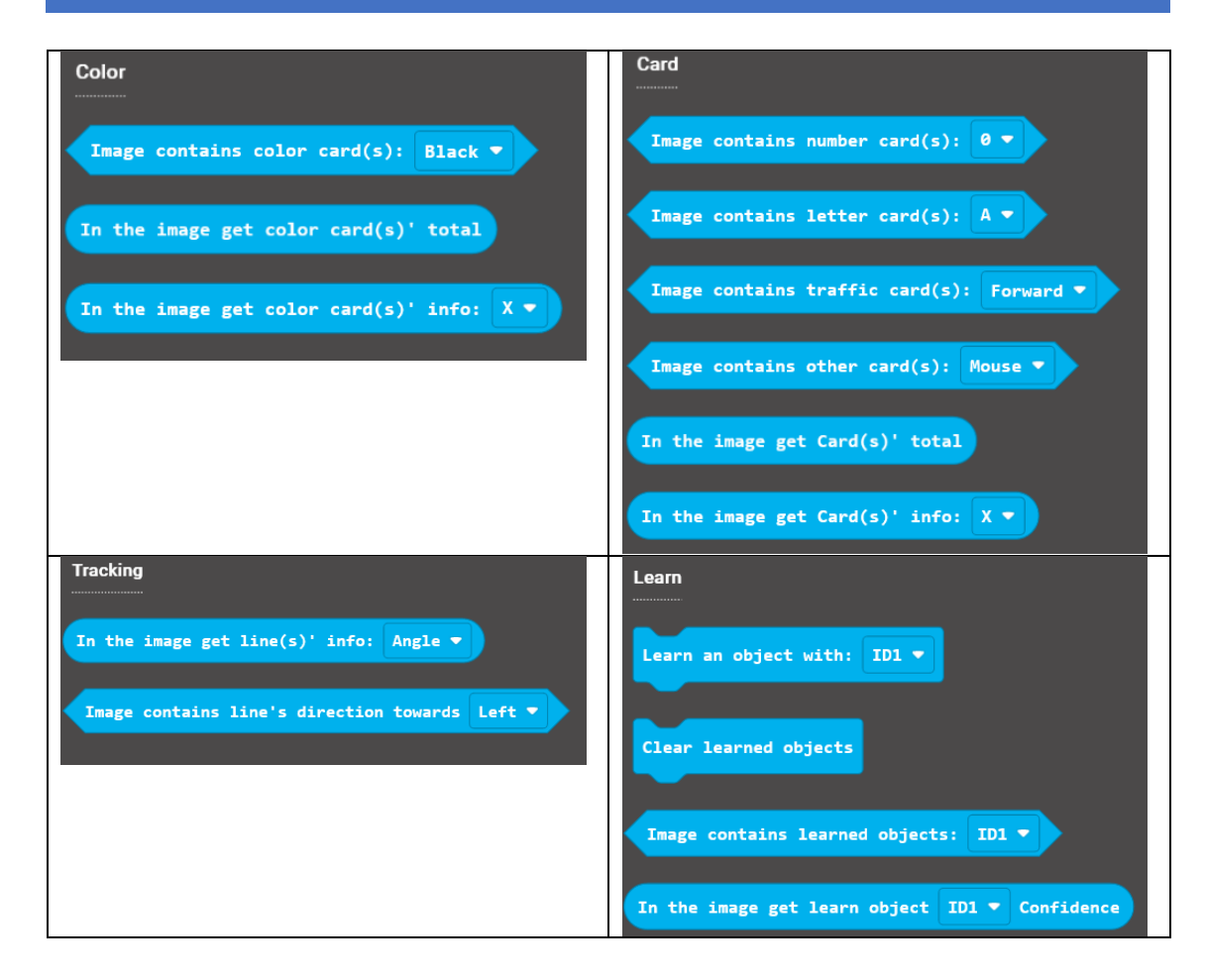

• El bloque ASR (Audio Science Review) trabaja con audio

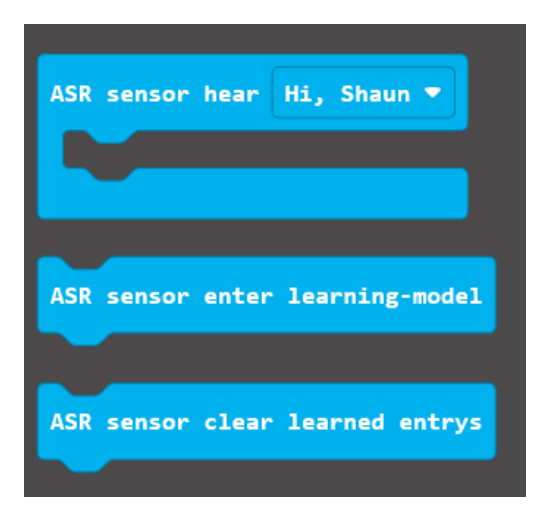

# 3. Placa Nezha

La placa Nezha dispone de un hub en el que conectar todos los elementos electrónicos, necesita una placa Micro: bit para que funcione como microprocesador o cerebro del sistema.

El hub ofrece cuatro puertos de conexión de entrada/salida y tres puertos I2C para sensores y actuadores del sistema ELECFREAKS. El tipo de conector que se utiliza en estos puertos es un RJ11 de 4 hilos a través cables macho-macho de diferentes tamaños.

Además, permite la conexión de **hasta cuatro servos y cuatro motores de continua**. Para los motores el hub ofrece dos tipos de conexión por lo que tenemos 8 puertos para un total de 4 motores:

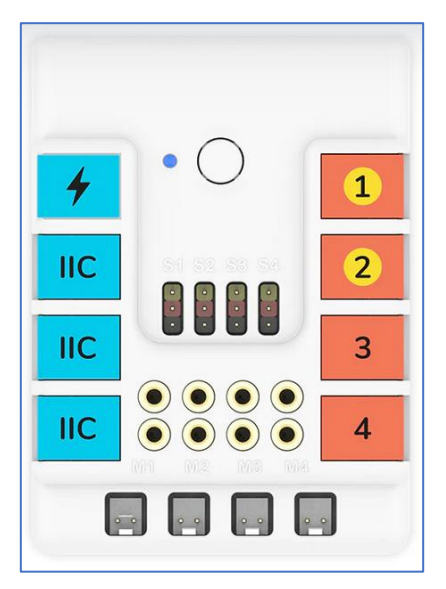

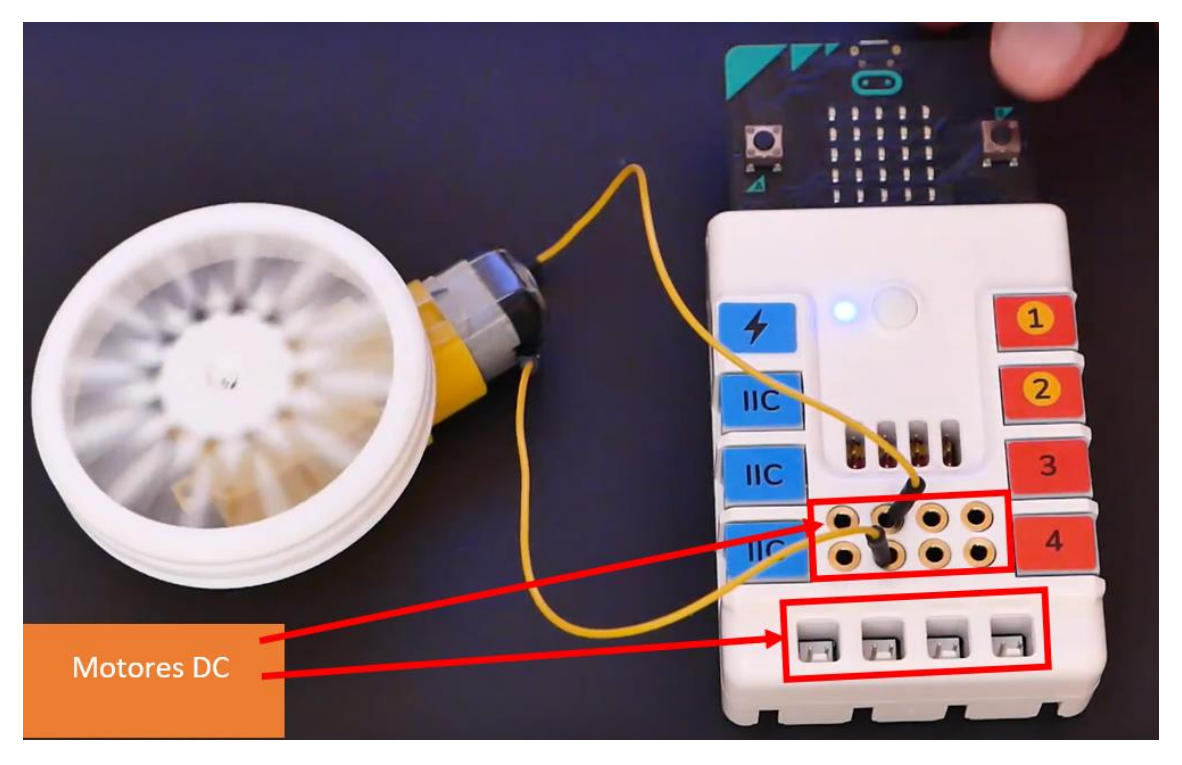

Se puede alimentar de dos formas: A través de USB 5V o por su batería interna recargable Li-Ion 900mAh.

Lógicamente, a parte de los sensores y actuadores que incluye el kit de Nezha tenemos que añadir los que nos ofrece la propia placa Micro: bit, como son: su sensor de temperatura, acelerómetro, magnetómetro, sensor de luminosidad, matriz de LEDs y pulsadores. Con la Micro: bit V2 añadimos el sensor de sonido, pulsador táctil capacitivo y piezoeléctrico (buzzer).

Los contenidos educativos se concentran en este link:

https://www.elecfreaks.com/learn-en/microbitKit/Nezha Inventor s kit for microbit/

Wiki que incluye una breve descripción del kit Nezha y 80 ejemplos prácticos que incluyen ejemplos de programación por bloques. No todos los ejemplos prácticos van asociados a un modelo de construcción, ya que para alguno de ellos solo se utiliza la placa Micro: bit junto con el hub. Sin embargo, la mayoría son modelos de construcción y se incluyen las instrucciones de montaje paso a paso.

Podemos ver otros <u>proyectos con Nezha en el canal de Youtube de ELECFREAKS</u> o en su <u>canal de</u> <u>Discord</u>.

#### 4. Ejemplos de programación por bloques para Smart Al Lens

En la wiki de Elecfreacks podemos encontrar los <u>contenidos educativos</u> que han documentado como ejemplos de utilización. En ellos vemos ejemplos no sólo con programación por bloques (usando MakeCode) sino también, usando código Python.

Nosotros nos centraremos en MakeCode describiendo en cada ejemplo, de forma ordenada, los siguientes ítems: **Objetivo, materiales y conexionado, programación y comprobación.** 

# 4.1. Reconociendo las imágenes de las tarjetas

- Objetivo: La cámara incorpora unas tarjetas con imágenes. Vamos a ver cómo podemos ver si las reconoce o no.
- 🖊 Materiales y conexionado: Utilizaremos la cámara AI, la placa Nezha y una micro: bit

Conectamos la cámara al bloque Nezha por medio del cable RJ11 a uno de los 3 módulo I2C del bloque introducimos la micro: bit dentro del módulo Nezha. (Fijaros que el color azul del módulo conector de la cámara se corresponde con el color del conector I2C del bloque Nezha).

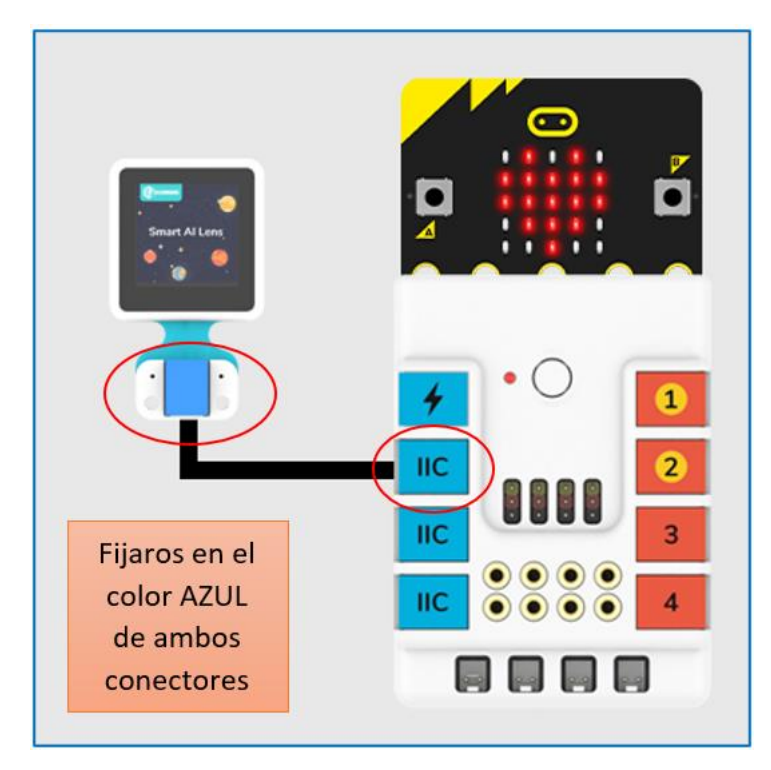

Y por último, conectamos el cable micro USB de la micro: bit con el PC.

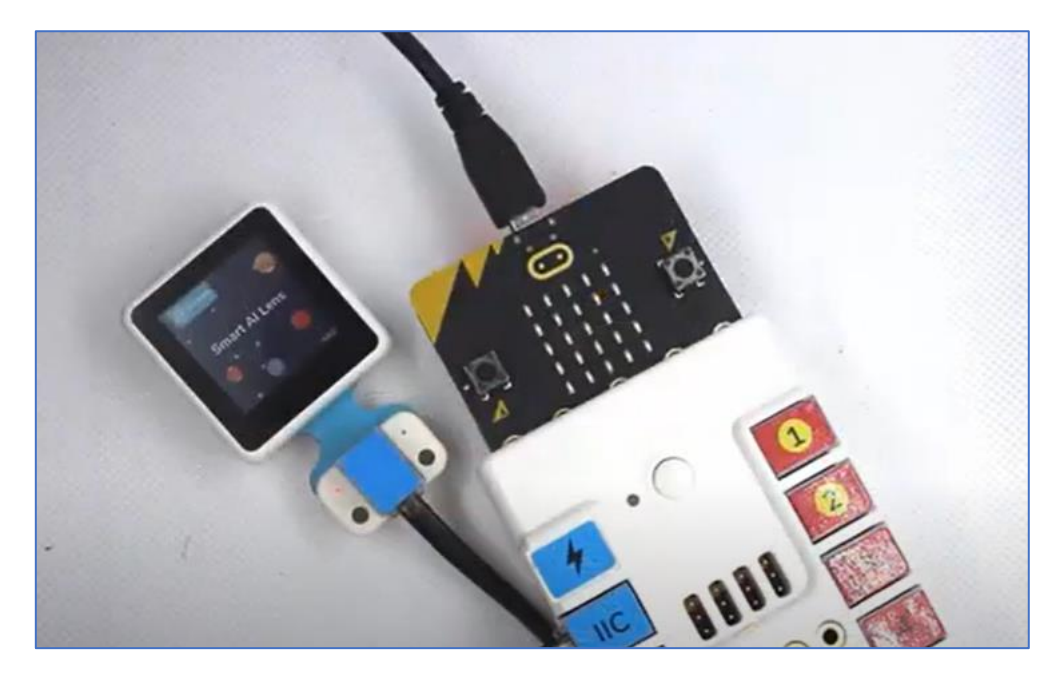

Smart Al Lens dispone de una cámara que va a captar la imagen, una pantalla que nos va a enviar la imagen de la cámara y sobre la pantalla se verán los datos que el sensor reconoce internamente.

Encendemos el bloque o placa Nezha, para que alimente también por la batería, por si hiciera falta.

 Programación

Desde MakeCode micro: bit creamos un nuevo proyecto:

| Hicrosoft   Omicro:bit                                   |                          |                                                                                |                                                                                | ٠          |
|----------------------------------------------------------|--------------------------|--------------------------------------------------------------------------------|--------------------------------------------------------------------------------|------------|
| Send messages with your<br>micro:bit<br>Empezar tutorial |                          | radio send string<br>radio set an<br>on 6 to a<br>to a<br>to a<br>to a<br>to a | oup of button A<br>button A<br>to set shoup of send thing<br>radio send string |            |
| Mis proyectos Ver todos                                  |                          |                                                                                |                                                                                | 1 Importar |
| Ð                                                        | 1_Smart AI Lens CA<br>RD | <b>È</b> <sup>A</sup>                                                          |                                                                                |            |
| Nuevo proyecto                                           | hace 36 segundo(s)       | hace 8 horas                                                                   |                                                                                |            |
| Tutoriales                                               |                          |                                                                                |                                                                                |            |

Nos pedirá un nombre. En mi caso le llamaré "1\_Smart\_AL\_Lens\_Card" y hacemos click en el botón verde "Crear"

| Crear un proyecto 🤩 😂 🤩      | 8 |
|------------------------------|---|
| Pon un nombre a tu proyecto. |   |
| 1_Smart_Al_Lens_Card         |   |
| > Opciones del código        |   |
| A Crear                      | ~ |

Cargaremos la extensión de la cámara, buscándola por "PlanetX":

| anetX              |                                                           |                                                                    |                 |
|--------------------|-----------------------------------------------------------|--------------------------------------------------------------------|-----------------|
| Lights and Display | Software Ciencias Rob                                     | otics Gaming Networking Ind                                        | ividual sensors |
|                    |                                                           |                                                                    |                 |
|                    |                                                           |                                                                    |                 |
|                    | 13 41                                                     |                                                                    |                 |
|                    | 5 . <b>* * *</b> ;                                        | dite di 👘 te dite                                                  |                 |
|                    | PlanetX                                                   | PlanetX-Al                                                         |                 |
|                    | (行星X)The micro:bit new sensor                             | (行星X)The micro:bit new sensor                                      |                 |
|                    | series PlanetX with RJ11<br>connection port by ELECFREAKS | series PlanetX(only AI) with RJ11<br>connection port by ELECFREAKS |                 |
|                    |                                                           |                                                                    |                 |

Ya podemos comenzar nuestro programa. Como primer paso, inicializamos el sensor de AI y, entre sus opciones o "funciones Switch", escogemos la función de reconocimiento de tarjetas.

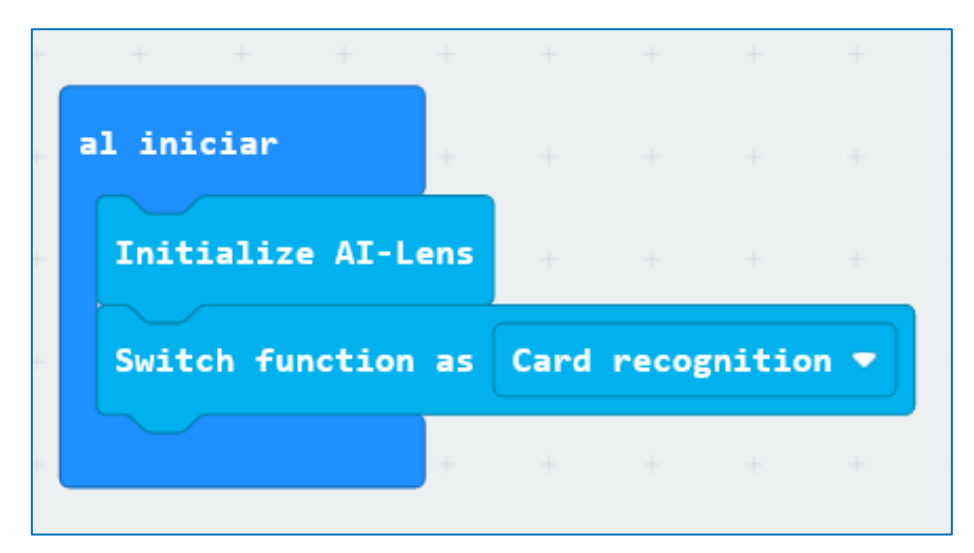

Entre las tarjetas que tiene el kit elegimos una para trabajar. Yo voy a usar la que nos muestra una imagen de una micro: bit. Obviamente, en el bloque "para siempre" se debe conseguir que testee si está viendo o no esa tarjeta. Es decir, debe **obtener** una imagen de la cámara y **comprobar** si en esa imagen ve el objeto "micro: bit":

| ara        | siempre |        |        |       |      |      |       |       |       |          |
|------------|---------|--------|--------|-------|------|------|-------|-------|-------|----------|
| Gat        | ono in  |        |        | Long  | +    |      |       |       |       |          |
| Get        | one im  | age Tr | om Al· | -Lens | +    | +    | +     | +     | +     | + +      |
| si         | Ima     | ge con | tains  | other | card | (s): | micro | :bit  |       | entonces |
|            |         |        |        |       |      |      | Mouse | micro | o:bit | Ruler    |
| si         | no      |        |        |       |      |      | Cat   | Pe    | ar    | Ship     |
| $\bigcirc$ |         | +      | +      | +     | +    |      | Apple | Ca    | ır    | Pen      |
|            |         |        |        |       |      |      |       |       |       |          |
|            | + +     | +      |        |       |      |      | Dog   | Umb   | rella | Airplane |
|            |         |        |        |       |      |      | Clock | Gra   | pe    | Cup      |

En caso de que la vea, nos lo hará saber y esta vez quiero que lo haga de forma visual usando la matriz de LEDs de nuestra micro: bit. Un posible script para conseguirlo sería el siguiente:

| para siempre       |          |      |       |      |       |   |      |      |
|--------------------|----------|------|-------|------|-------|---|------|------|
| Get one image from | AI-Lens  | +    |       |      |       |   |      |      |
| si Image contai    | ns other | card | l(s): | micr | o:bit | • | ento | nces |
| mostrar ícono      | -        |      |       |      |       |   |      |      |
| si no              |          |      |       |      |       |   |      | Θ    |
| mostrar ícono      |          | +    | +     | +    | +     | + | +    | +    |
| $\odot$            |          |      |       |      |       |   |      |      |
|                    |          |      |       |      |       |   |      |      |

Por último, cargamos el programa y comprobamos si la reconoce o no. Veremos que funciona perfectamente.

Podemos obtener una imagen desde la cámara:

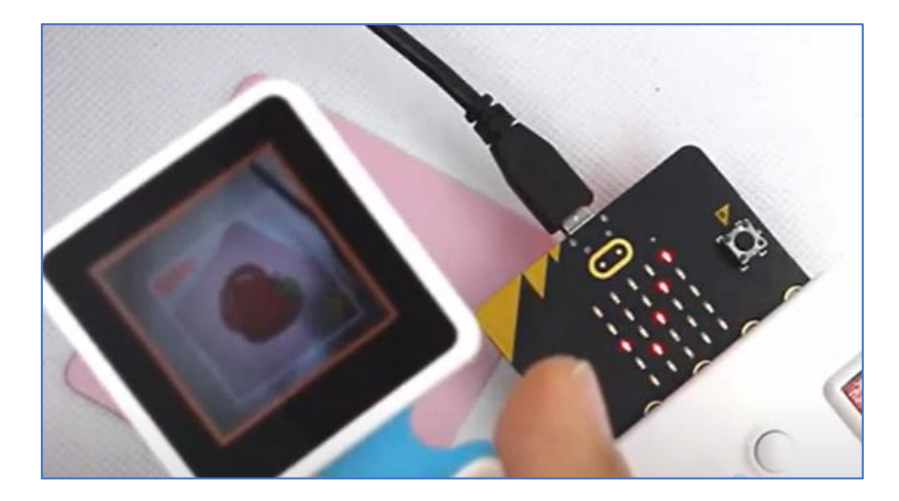

Puede reconocer hasta 4 tarjetas juntas

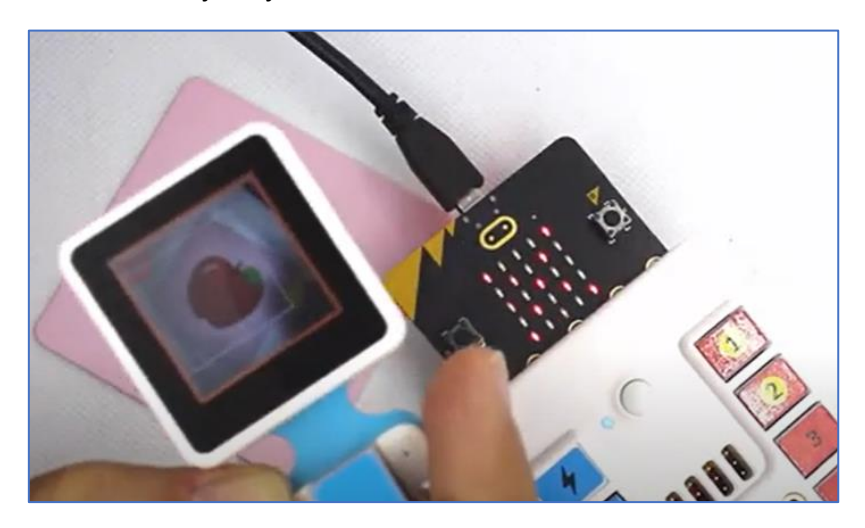

# 5. Proyectos combinados: Smart Al Lens con Nezha Inventor kit

El potencial de esta cámara aparece cuando la unimos con los módulos, sensores y piezas del kit "Nezha Inventor Kit". Esta cámara se convierte en un módulo más para incluir en un diseño de un proyecto, y para esta finalidad fue creada. Veamos un ejemplo.

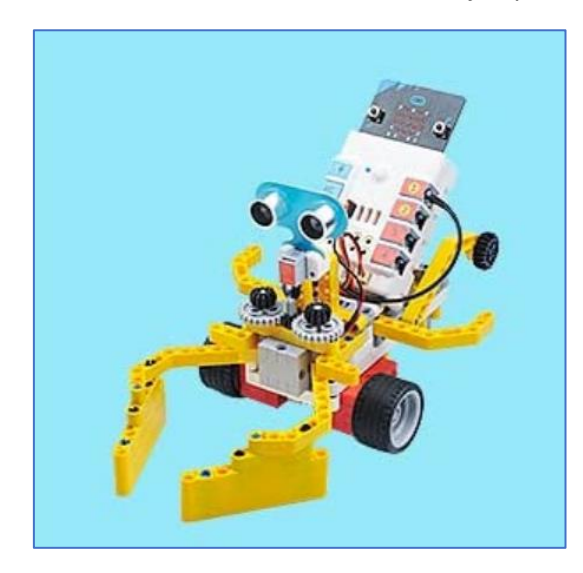

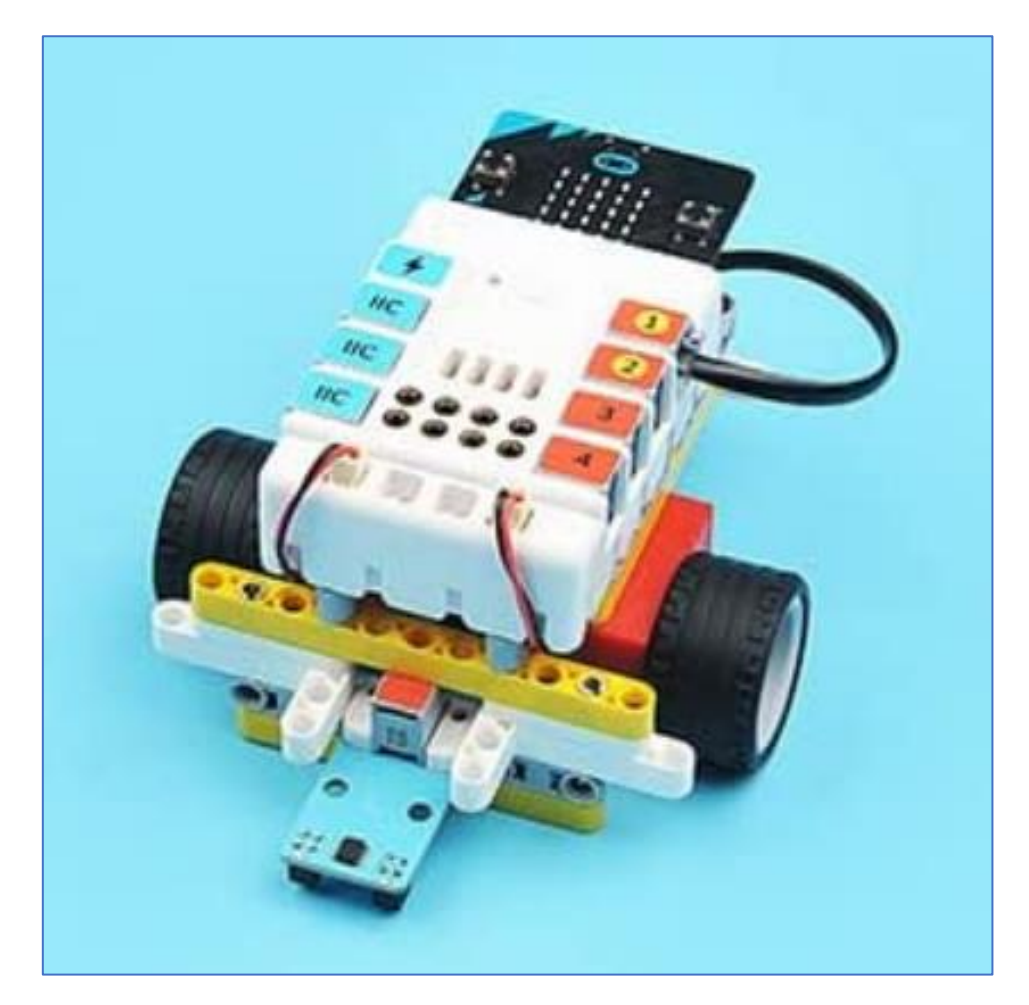

# 5.1. Control automático de una barrera de parking

Vamos a modificar un proyecto que consiste en el control de una puerta (apertura y cerrado automático) mediante la detección por un módulo de ultrasonidos, cambiando el sensor de ultrasonidos por la detección que no ofrece la cámara Smart Al Lens.

- Objetivo: La cámara incorpora unas tarjetas con imágenes. Vamos a controlar la apertura o cierre de la puerta de un parking a través de una imagen (usaremos la tarjeta de una micro: bit).
- Materiales y conexionado: Utilizaremos la cámara AI, el kit inventor con el módulo Nezha y una micro: bit

En el siguiente <u>link</u> se muestra cómo construir una barra de parking. Nosotros sólo lo usaremos para montar la barrera, con el servomotor. En lugar del módulo de ultrasonidos, instalaremos nuestra cámara Smart Al Lens y nuestro proyecto se vería como se muestra en las siguientes imágenes: La cámara se conecta a un puerto I2C y el servomotor de 360 grados al primer conector de servomotores S1.

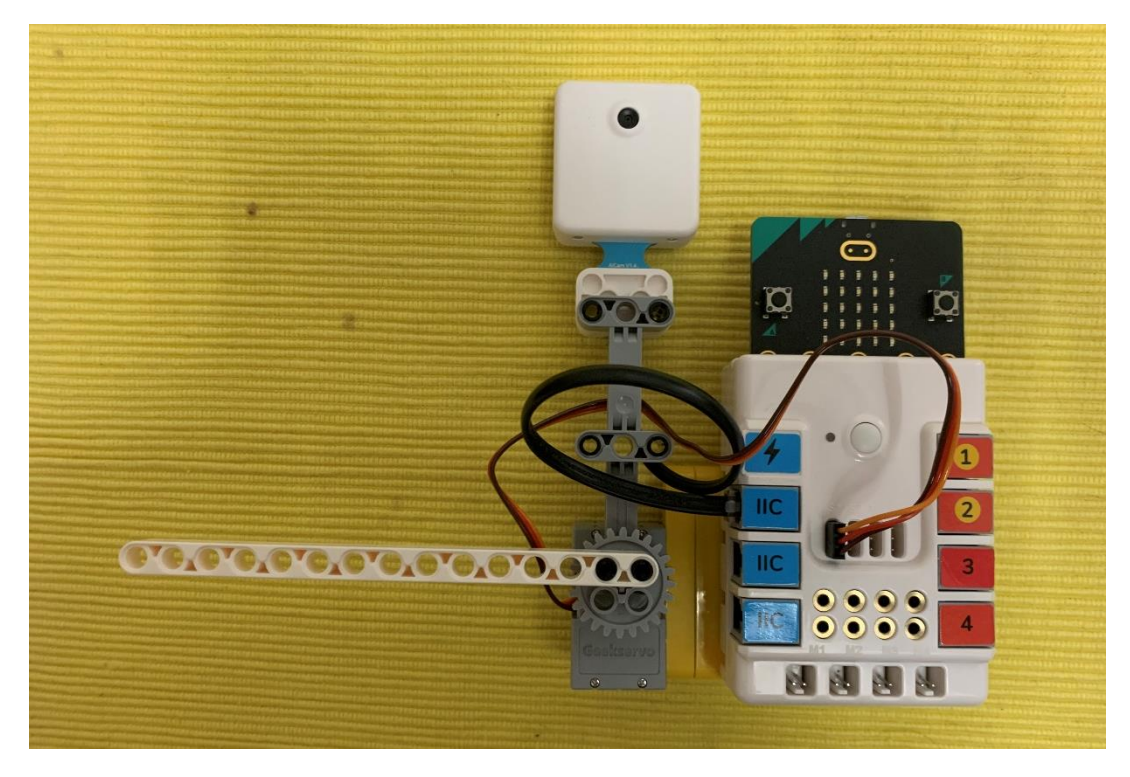

Parte frontal: puerta parking

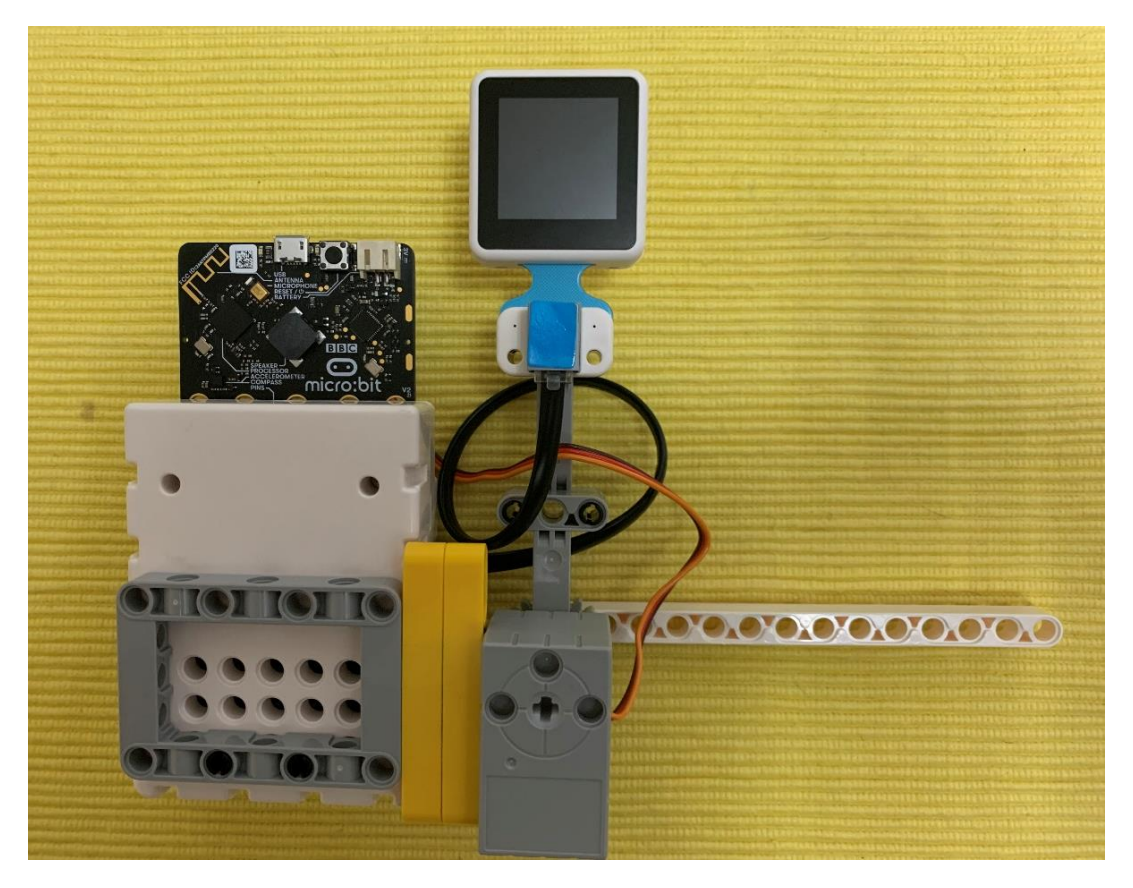

Parte trasera: puerta parking

Ahora toca calibrar el sevomotor. Me gustaría que la barrera en horizontal correspondiera con un ángulo de 180°. Para calibrarlo desmonto la barra del engranaje y subo el siguiente programa a la micro: bit, forzando de esta forma a que el servo se sitúe en esa posición:

| al ini | ciar   |       | + +  | +     | +    | +   |   |
|--------|--------|-------|------|-------|------|-----|---|
| Set    | 360° 🔻 | servo | S1 🔻 | angel | to ( | 180 | • |
|        |        |       | + +  | +     | +    | +   |   |

Ya puedo introducir la barra. Ahora, la barra en horizontal equivaldrá a un ángulo de 180 grados.

4 Programación

Un posible script que controle la apertura y cierre de esta barra de parking a través de la detección de la tarjeta micro: bit V2 sería el siguiente:

Para el bloque "iniciar": Creo dos variables que serán ángulos y que llamo "Abierto" y "Cerrado". El ángulo de apertura será 240° y el de cerrado de la barra de 180°. Ordenamos al servomotor que inicialmente se muestre la barra cerrada e inicializamos la cámara Al Lens con la función de reconocimiento de las tarjetas que vienen en la cámara

| establecer | Abierto                   | 🔹 pa | ra 24  | 0     |       |       |
|------------|---------------------------|------|--------|-------|-------|-------|
| establecer | Cerrado                   | 🔹 pa | ra 18  | 0     |       |       |
| Set 360°   | <ul> <li>servo</li> </ul> | S1 🔻 | ange]  | to (  | Cerra | ado 🔻 |
| Initialize | AI-Lens                   | +    | +      | +     | +     | +     |
| Switch fun | ction as                  | Card | recogn | ition |       |       |

Para el bloque "por siempre": Esperamos a que la cámara obtenga una imagen y, si esa imagen la reconoce (la tarjeta de la micro: bit), llamará a la función "*AbrirPuerta*". En el caso de que no reconozca la imagen, llamará a la función "*CerrarPuerta*".

| bara siempre    |          |       |       |     |       |        |   |        |
|-----------------|----------|-------|-------|-----|-------|--------|---|--------|
| Get one image f | rom AI-I | .ens  |       |     |       |        |   |        |
| si Image co     | ntains d | other | card( | s): | micro | :bit 🔻 |   | entono |
| llamada Abrir   | Puerta   | +     | +     | +   | +     | +      | + | +      |
| si no           |          |       |       |     |       |        |   | (      |
| llamada Cerra   | rPuerta  | +     | +     | +   | -+    | +      | + | +      |
|                 |          |       |       |     |       |        |   |        |

Por último, cada subprograma "AbrirPuerta" y "CerrarPuerta" se definen ordenando al servomotor que gire al ángulo de las variables "*Abierto*" y "*Cerrado*":

| fu | unción A | brirPue       | erta  | $\odot$ |       |      |         |   |   |
|----|----------|---------------|-------|---------|-------|------|---------|---|---|
|    | mostrar  | ícono         |       | •       |       |      |         |   |   |
|    | Set 360  | )° ▼ s        | ervo  | S1 🔻    | angel | to A | bierto  | • | • |
|    | pausa (m | s) 30         | 00 🔻  |         | - +   | +    | +       | + | + |
|    |          |               |       |         |       |      |         |   |   |
|    | + +      | +             | +     |         |       |      |         |   |   |
| f  | unción C | CerrarP       | uerta | $\odot$ |       |      |         |   |   |
|    | mostrar  | ícono         | 33    | -       |       |      |         |   |   |
|    | Set 36   | 0° <b>•</b> _ | servo | s1 🔹    | angel | to 🕜 | Cerrado | • | • |
|    |          |               |       |         |       |      |         |   |   |
| _  | 1        |               | -L    |         |       |      |         |   |   |

Sólo falta cargarlo en la micro: bit, comprobar que funciona y, obviamente, intentar mejorar el proyecto.

https://jandalo.com/puerta-automatica/

SUSANA OUBIÑA FALCÓN